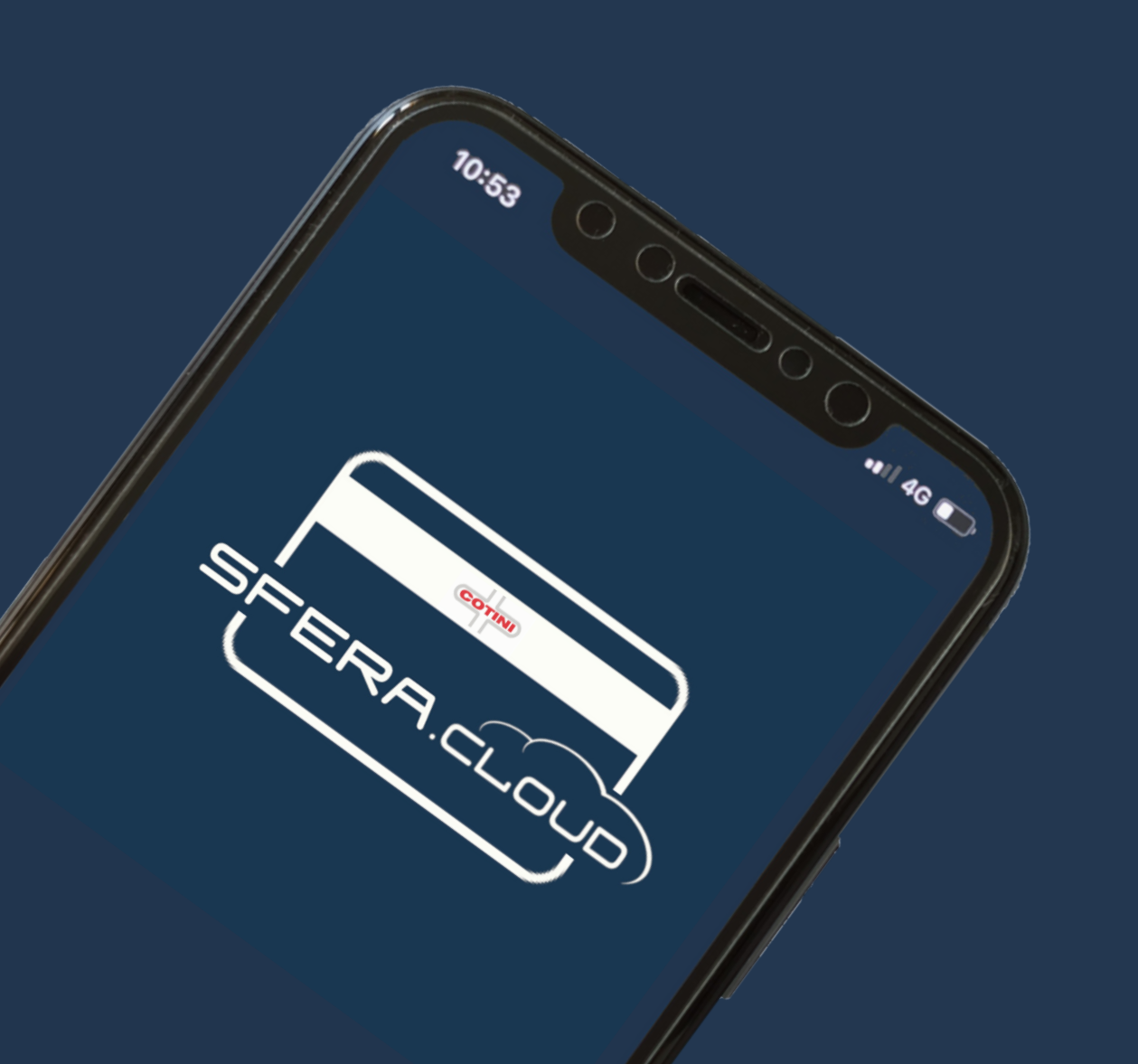

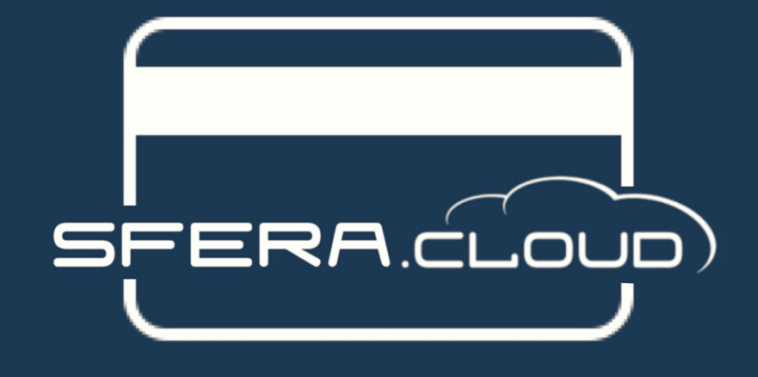

Versione Visitatore

Guida all'uso

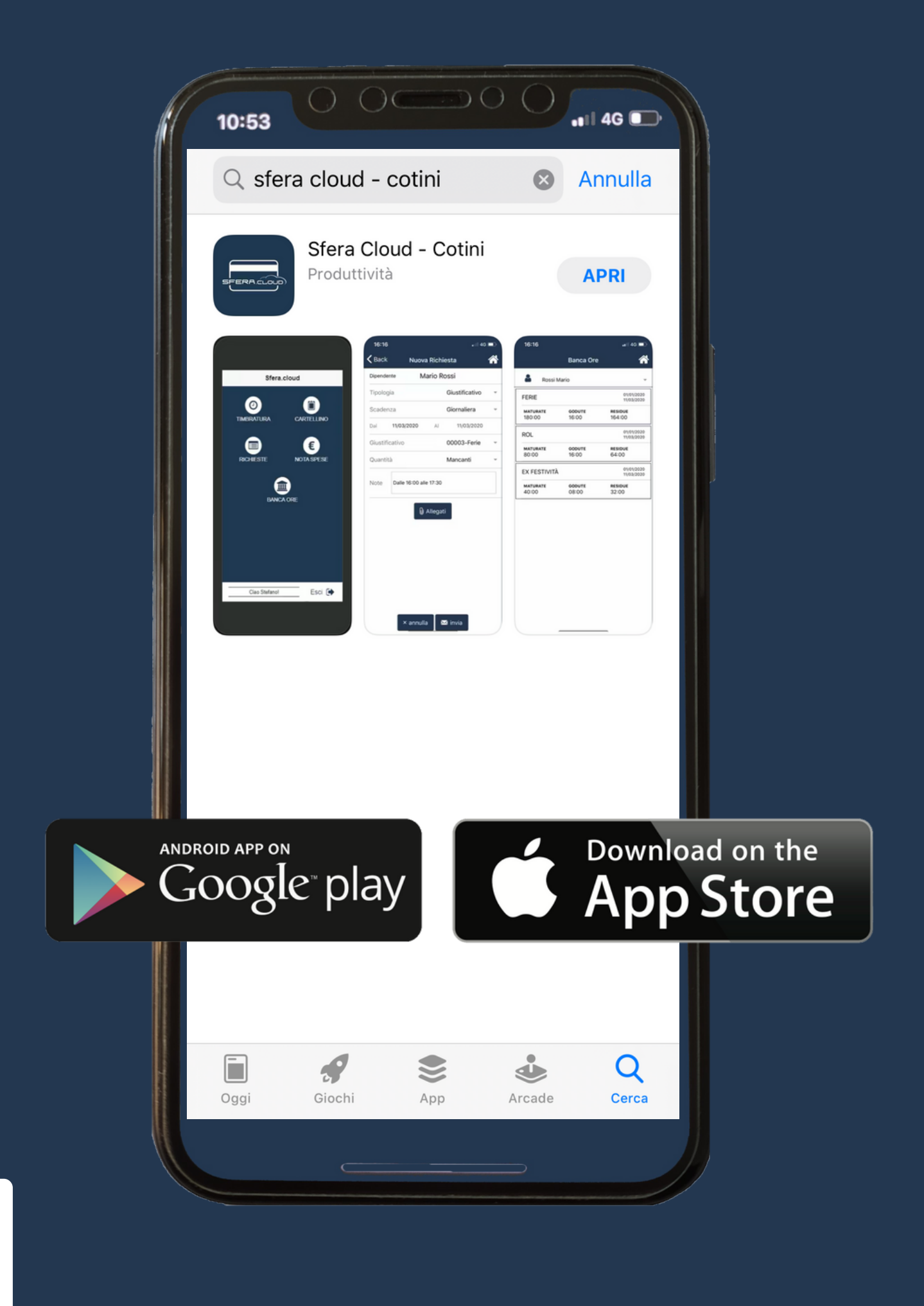

#### LOGIN

Utilizza le credenziali fornite dalla tua azienda

| 8 | Rossimario  |
|---|-------------|
|   | ••••••      |
|   | Ricordami 📀 |
|   | LOGIN       |

#### ICONE

Le icone nelle home potranno variare a seconda delle abilitazioni, del tipo di visitatore e dall'utilizzo

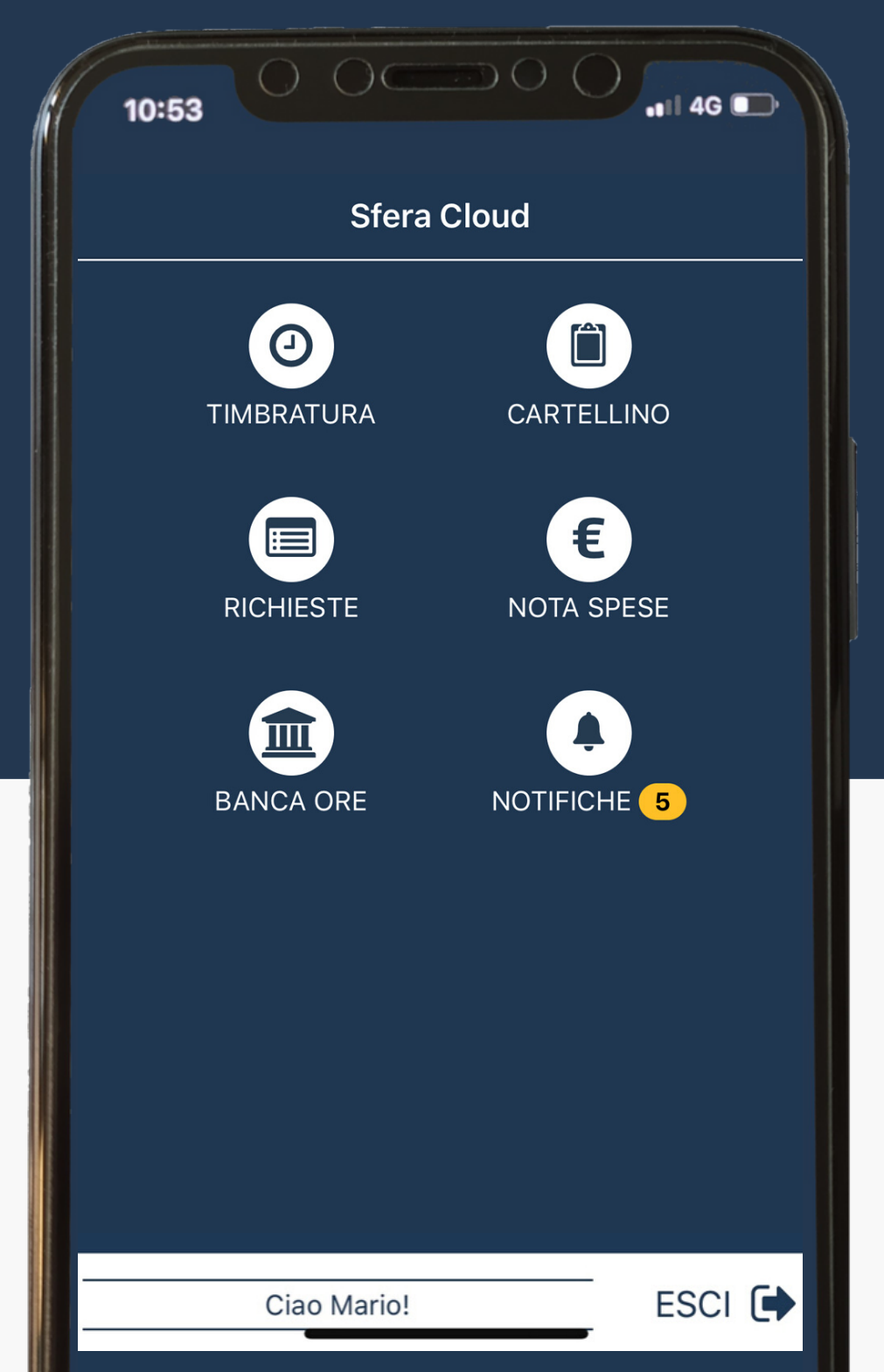

### LOGOUT

Clicca sul tasto ESCI 🕩 per effettuare il Logout

#### HOME

Il tasto 🏠 è presente in tutti i menù successivi e ti permetterà di tornare alle icone principali

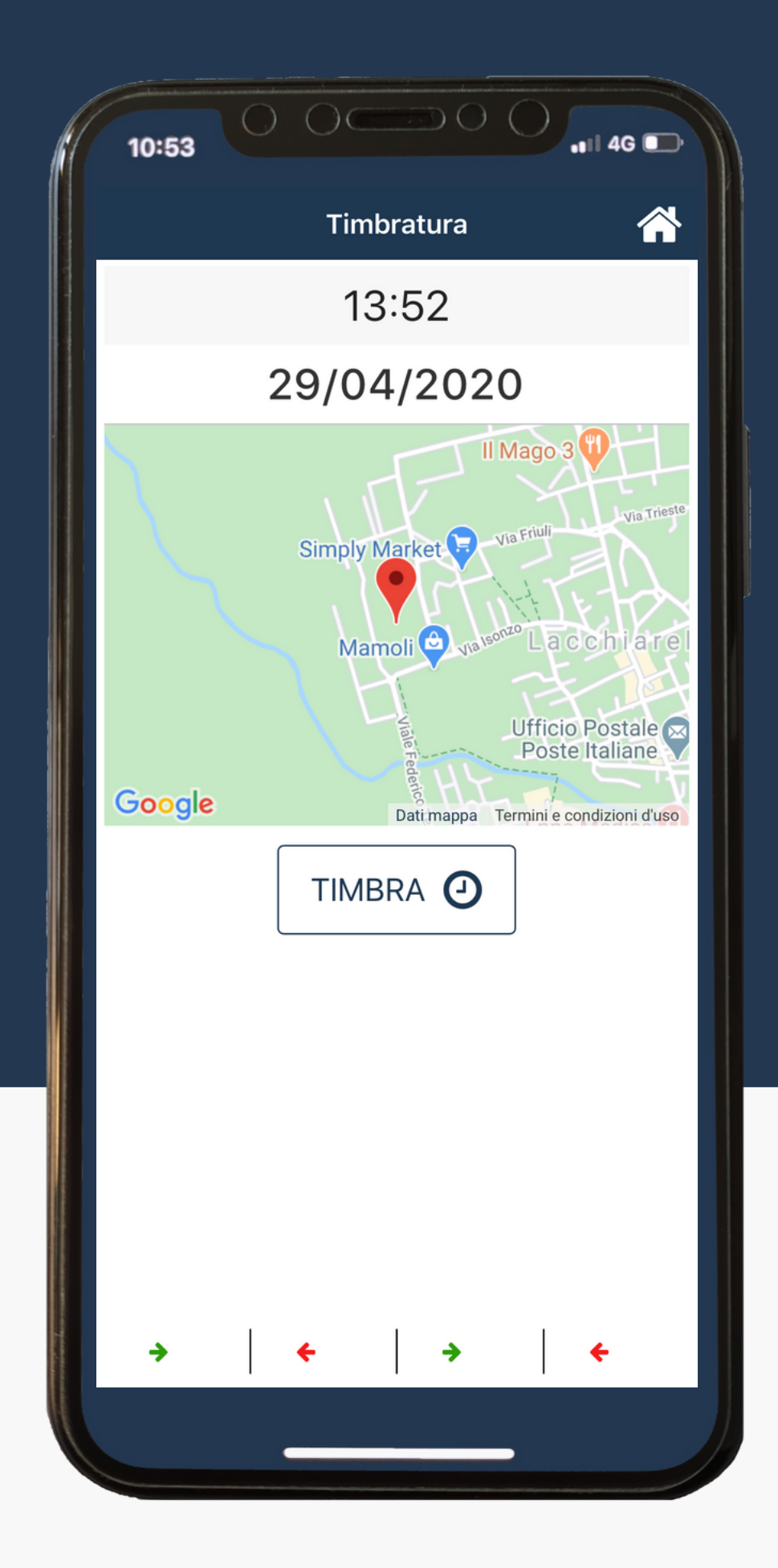

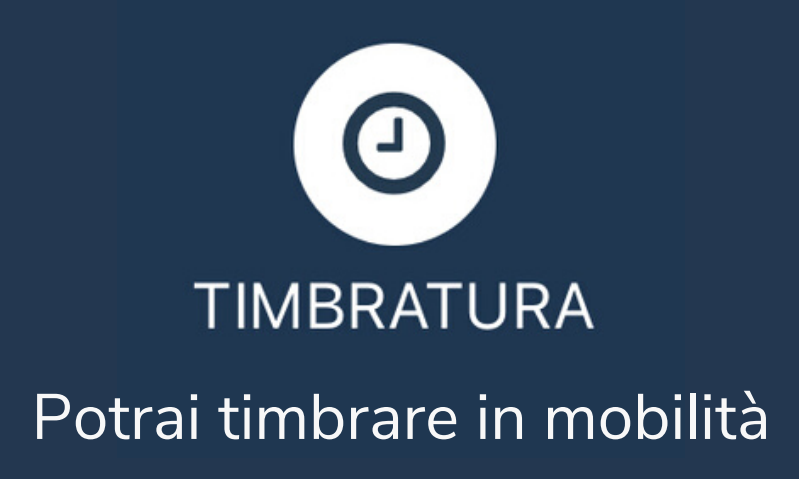

Alla richiesta della timbratura verra sempre chiesta una conferma: una volta confermata finirà direttamente sul tuo cartellino

Protrai accedere direttamente al tuo cartellino cliccando in prossimità delle timbrature effettuate

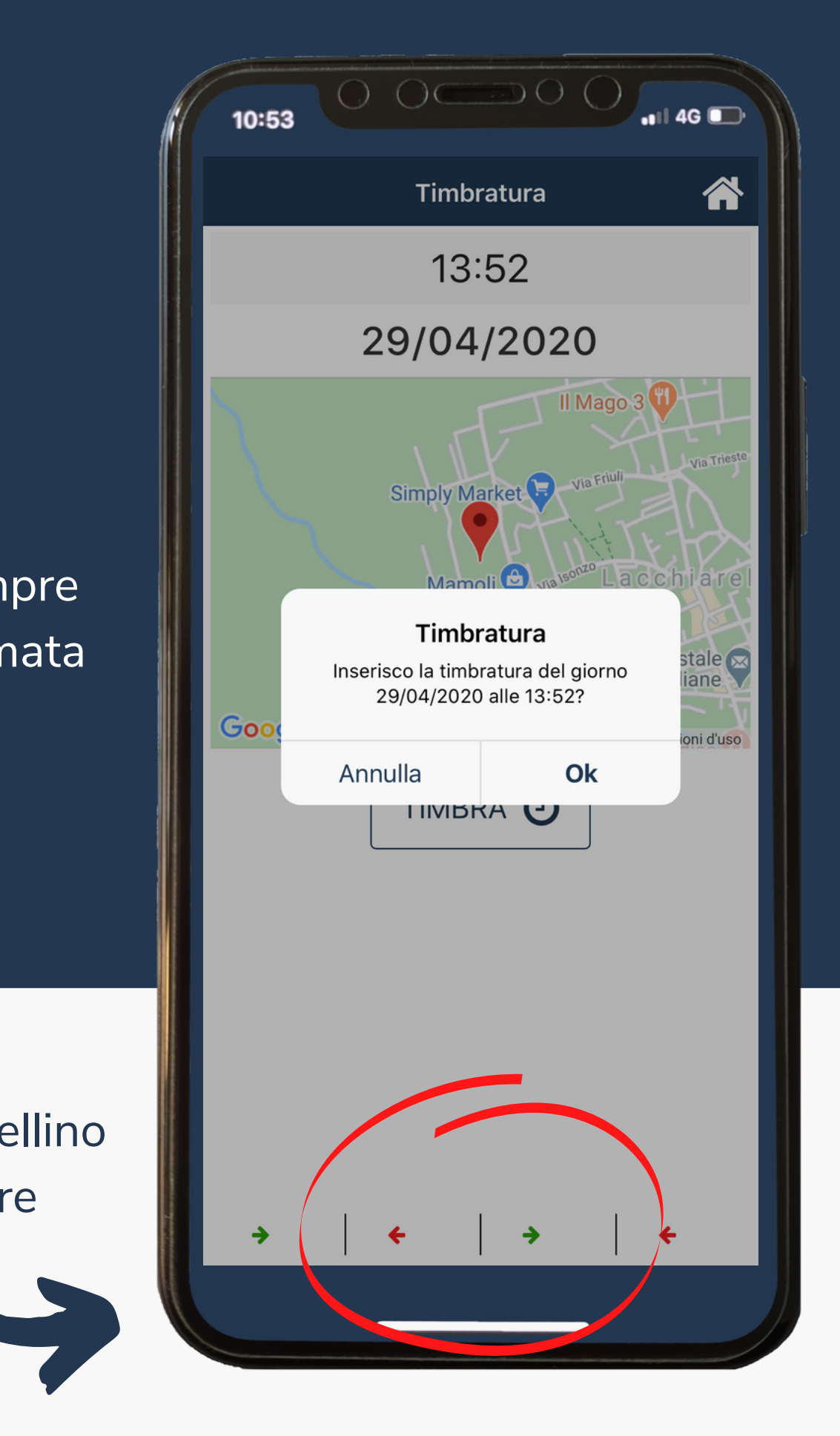

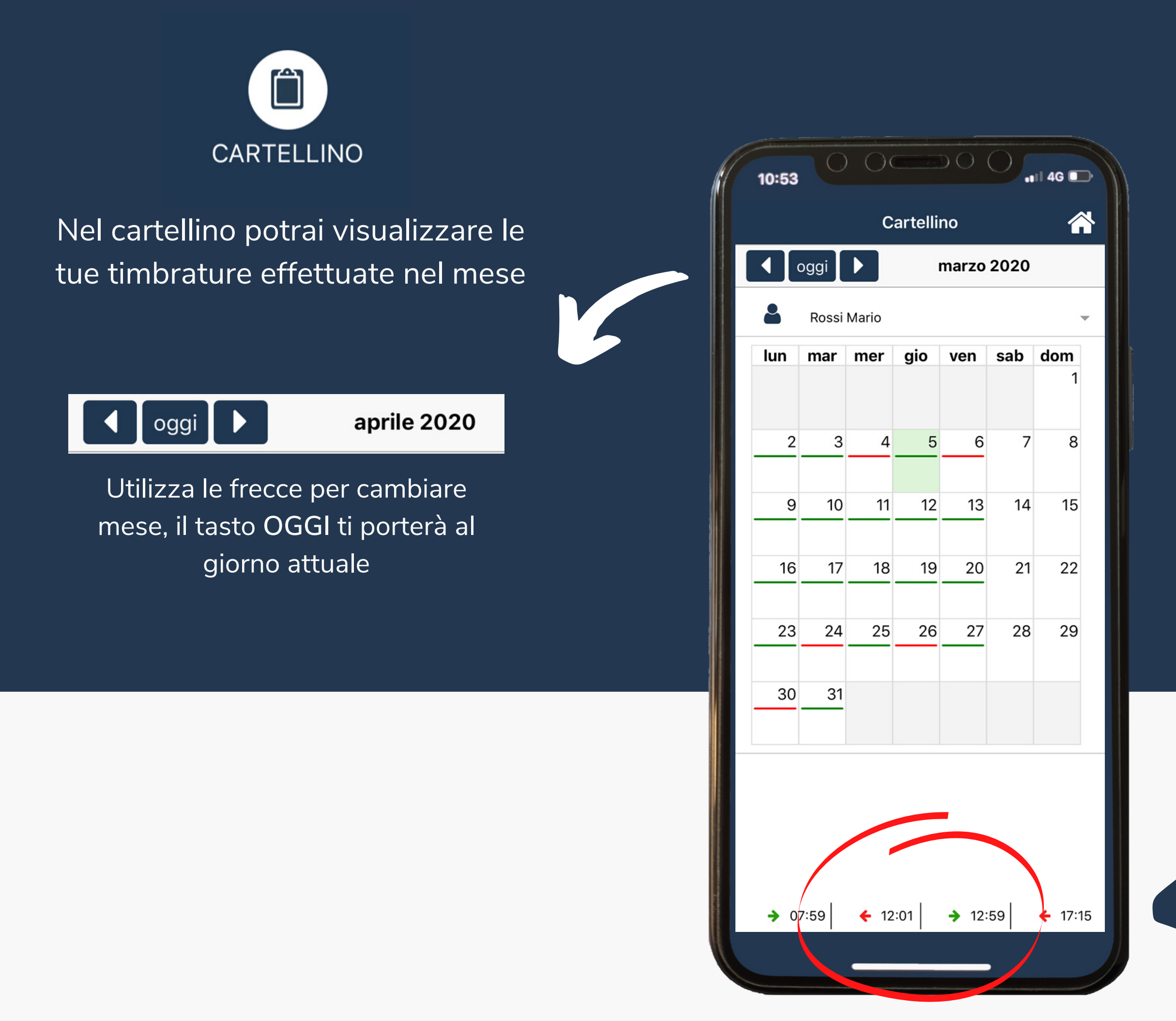

Le linguette VERDI e ROSSE ti aiuteranno a capire se la tua giornata è completa oppure necessita di un intervento.

La linguetta VERDE indica che la tua giornata lavorativa è stata lavorata correttamente.

La linguetta ROSSA indica che NON hai raggiunto il numero delle ore previste dalla giornata lavorativa. Dovrai effettuare una richiesta e, una volta confermata dal tuo reponsabile, completerà la giornata.

Clicca in prossimità delle timbrature per accedere al dettaglio della giornata

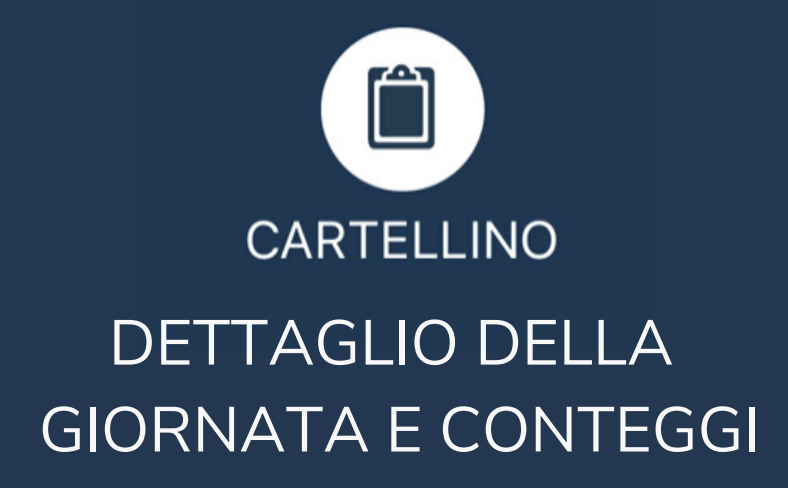

| unite 0 |
|---------|
|---------|

Clicca sul tasto Tutte per vedere più di 4 timbrture nella giornata

| Ŵ | <u>۱</u> |
|---|----------|
| - | -        |

Questi simboli identificheranno la presenza di un ticket oppure delle ore passate a banca ore

Clicca su guarda sulla mappa per vedere tutte le timbrature della giornata sulla mappa

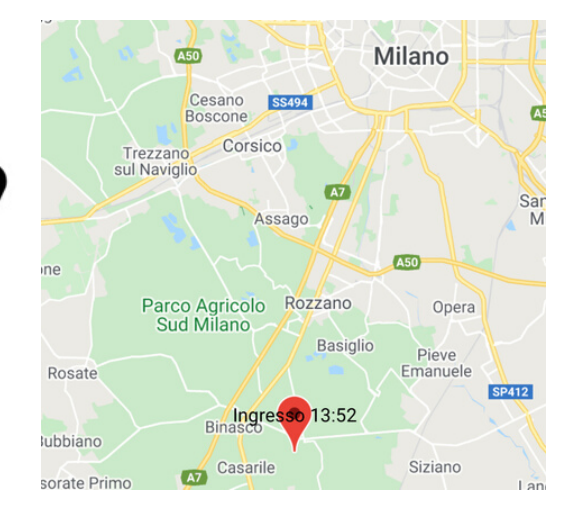

| 1                     | 10:53                        | 0         | 00       |       | 0   | 4G 🕞  |
|-----------------------|------------------------------|-----------|----------|-------|-----|-------|
|                       | 🗸 Back                       |           | 05/03    | /2020 |     |       |
|                       | <b>&gt;</b>                  | +         | <b>→</b> | +     | Ŵ   | 盦     |
|                       | 07:59                        | 12:01     | 12:59    | 17:15 | н   | -     |
|                       | guarda sulla mappa 🛛 tutte ٩ |           |          |       |     |       |
|                       |                              |           | Cont     | eggi  |     |       |
|                       | Teorich                      | ne        |          |       | 08: | 00    |
|                       | Ordina                       | rie       |          |       | 08: | 00    |
|                       | Straorc                      | linarie   |          |       | 00: | :15   |
|                       | Lavora                       | te        |          |       | 08: | :15 🚺 |
|                       | Giust. /                     | Assenza   |          |       | 00: | 00 🚺  |
| Giust. Presenza 00:00 |                              |           |          |       | 00  |       |
|                       | Rec. (G                      | iorn-Inc  | r)       | 00:00 | 00: | 00    |
|                       | Flex (G                      | iorn-Inci | -)       | 00:00 | 00: | 00    |

| Lavorate        |        |
|-----------------|--------|
| Tipologia       | Durata |
| Ordinario       | 08:00  |
| Straordinaria A | 00:15  |

Clicca sul tasto " i " delle LAVORATE per vedere il dettaglio delle tipologie orarie

|                | Giustificate |        |
|----------------|--------------|--------|
| Giustificativo | Codice       | Durata |
| Malattia       | 5            | 08:00  |

Clicca sul tasto " i " del GIUST. ASSENZA per vedere il dettaglio dei giustificativi inseriti in questa giornata

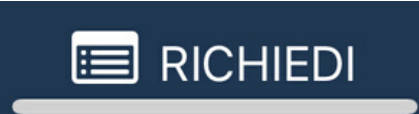

Clicca sul tasto RICHIEDI per inserire una richiesta in questa giornata

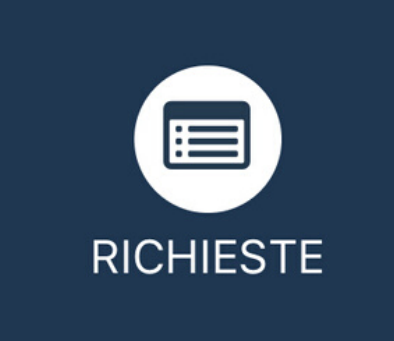

#### CONSULTAZIONE RICHIESTE

Clicca sul mese per cambiare il periodo oppure clicca il tasto per utilizzare la funzione FILTRO

Clicca sul tasto + NUOVA per inserire una nuova richiesta

Clicca sul tasto 🟦 BANCA per consultare i tuoi Monteori

| 10:53                                      | Richieste                            | 4G 🕞 |
|--------------------------------------------|--------------------------------------|------|
| aprile 2                                   | 2020                                 |      |
| Rossi M                                    | lario                                | ~    |
| 23/04/2020<br>23/04/2020<br>Giustificativo | R.o.l.<br>Q.tà: Mancanti             | 0    |
| 22/04/2020<br>22/04/2020<br>Giustificativo | Ferie<br>Q.tà: Definita   Ore: 08:00 |      |
| 20/04/2020<br>20/04/2020<br>Giustificativo | Ferie<br>Q.tà: Mancanti              |      |
| 20/04/2020<br>20/04/2020<br>Timbrature     | Inserimento Timbrature               |      |
| 18/04/2020<br>18/04/2020<br>Timbrature     | Inserimento Timbrature               |      |
| 16/04/2020<br>16/04/2020<br>Giustificativo | Ex Festività<br>Q.tà: Mancanti       |      |
| 01/04/2020<br>01/04/2020<br>Timbrature     | Inserimento Timbrature               | 0    |
|                                            |                                      |      |
|                                            |                                      |      |
| T                                          | BANCA + NUOVA                        |      |
|                                            |                                      |      |

# STATI

### GIALLO - Richiesta effettuata VERDE - Richiesta accettata ROSSO - Richiesta rifiutata

#### Clicca sulla richiesta per accede al dettaglio

| <b>く</b> Back | Dett       | aglio richi    | esta       |  |
|---------------|------------|----------------|------------|--|
| Inviata da    | à          | Mario Rossi    |            |  |
| Tipologia     |            | Giustificativo |            |  |
| Scadenza      | а          | Giornaliera    |            |  |
| Dal           | 22/04/2020 | al             | 22/04/2020 |  |
| Giustifica    | iti Ferie  | 9              |            |  |
| Valori        | Q.tà:      | Definita   Or  | e: 08:00   |  |
| Note          |            |                |            |  |

| <b>く</b> Back | Dettaglio               | o richie          | esta       |  |  |
|---------------|-------------------------|-------------------|------------|--|--|
| Inviata da    | Mar                     | io Ros            | si         |  |  |
| Gestita da    | Uffi                    | Ufficio Personale |            |  |  |
| Tipologia     | Tim                     | orature           |            |  |  |
| Scadenza      | Gior                    | naliera           |            |  |  |
| Dal 18/0      | 4/2020                  | al                | 18/04/2020 |  |  |
| Tipo Gesti    | Inserimer               | nto Tim           | brature    |  |  |
| Valori        |                         |                   |            |  |  |
| ➔ Ingresso    | v                       | 08:01             |            |  |  |
| 🗲 Uscita      | $\overline{\mathbf{v}}$ | 12:02             |            |  |  |

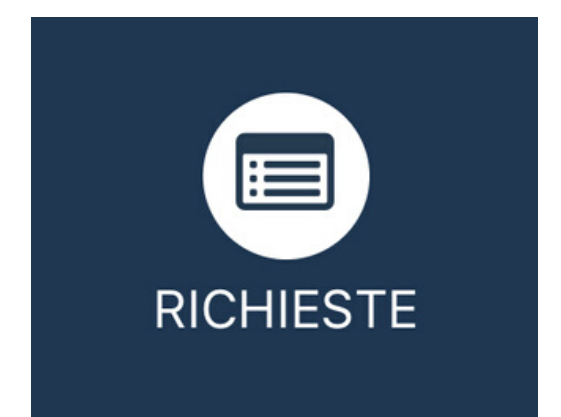

### INSERIMENTO RICHIESTA

Inserisci la tua richiesta per un giustificativo o per timbrature mancanti e clicca il tasto 🖂 INVIA

Potrai inoltre allegare delle foto con il tasto O ALLEGATI

|            | Nuova F                     | Richiesta      |   |
|------------|-----------------------------|----------------|---|
| 8          | Rossi Mario                 |                | ~ |
| Tipolog    | gia                         | Giustificativo | ~ |
| Scader     | าza                         | Giornaliera    | - |
| Dal        | 29/04/2020                  | Al 29/04/2020  |   |
| Giustifica | ativo                       |                |   |
| 00010-     | -R.o.l.                     |                | • |
| Quanti     | tà                          | Mancanti       | * |
| Note       | dalle: 13.30<br>alle: 17.30 |                |   |
|            |                             |                |   |
|            |                             |                |   |
|            |                             |                |   |
|            |                             |                |   |
|            |                             |                |   |
|            | O ALL                       | EGATI          |   |
|            |                             | .EGATI         |   |

| 10:53     | 0 00                              |             | 1 4G 🕞                                                                                                    |                  |
|-----------|-----------------------------------|-------------|----------------------------------------------------------------------------------------------------|------------------|
|           | Nuova                             | Richiesta   |                                                                                                    |                  |
| 2         | Rossi Mario                       |             | -                                                                                                    |                  |
| Tipolog   | ia                                | Timbrature  | <b>▼</b>                                                                                                    |                  |
| Scaden    | za                                | Giornaliera | - I I                                                                                                    |                  |
| Dal       | 28/04/2020                        | Al 28/04/20 | 020                                                                                                    |                  |
| Tipo Gest | <sup>ione</sup><br>ento Timbratur | e           | -                                                                                                    |                  |
| Note      | Badge rotto                       |             |                                                                                                    |                  |
|           |                                   |             | 28/04/2020<br>Selezionare Direzione e Ora della timbr<br>poi click su aggiungi.<br>Le timbrature, una volta approvate, ver<br>redistribuite nella giornata in ordine<br>cronologico. | ratura,<br>rrano |
|           |                                   |             | DIREZIONE ORA                                                                                                    | aggiungi         |
|           |                                   |             | ➔ Ingresso                                                                                                    | ×                |
|           | J ALLEGATI                        |             | 🗲 Uscita 🚽 12:30                                                                                                    | ×                |
|           | €                                 | M INVIA     |                                                                                                    |                  |
|           |                                   |             |                                                                                                    |                  |

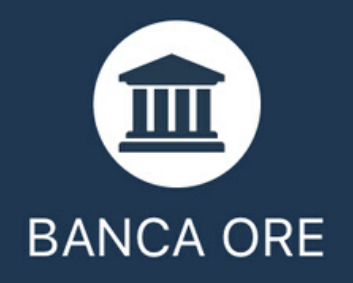

# Consulta le tue ore residue prima di effettuare una richiesta

| 10:53  |           | ) ( ) ( ) ( ) | O 40    |   |
|--------|-----------|---------------|---------|---|
|        |           | Banca Ore     |         |   |
| 8      | Rossi Mar | io            |         | ~ |
|        |           |               |         |   |
| MATURA | ATE       | GODUTE        | RESIDUE |   |
|        |           |               |         |   |
| MATURA | ATE       | GODUTE        | RESIDUE |   |

Clicca sul singolo Monte Ore per accedere al dettaglio delle Maturate e Godute

| image: system state state sta | <b>aprile 2020 R</b> OSSI Mario <b>G</b> DATA CATEGORIA <b>A O</b> 1/04             Pasti <b>A O</b> 01/04             Pasti <b>A O</b> 01/04             Pasti <b>A O</b> 01/04             Pasti <b>D</b> 03/04             Taxi <b>O</b> 06/04             Auto Aziendale <b>2</b> 06/04             Pasti <b>1</b> 17/04             Pasti <b>1</b> 17/04             Pasti <b>1</b> 17/04             Pasti <b>1</b> 15.80     | 10:53              | N     | ota Spese - Voci | di S   |             |
|----------------------------------------------------------------------------------------------------|----------------------------------------------------------------------------------------------------|--------------------|-------|------------------|--------|-------------|
| Rossi Mario         G       DATA       CATEGORIA       IMP. NS         A       01/04       Pasti       10.00       →         A       02/04       Pasti       25.20       →         R       03/04       Taxi       50.00       →         A       06/04       Auto Aziendale       225.60       →         17/04       Pasti       10.50         23/04       Pasti       15.80                                                                                                    | Rossi Mario         G       DATA       CATEGORIA       IMP. NS         A       ○       01/04       Pasti       10.00       >         A       ○       02/04       Pasti       25.20       >         R       ○       03/04       Taxi       50.00       >         A       ○       06/04       Auto Aziendale       225.60       >         ○       17/04       Pasti       10.50       >         ○       17/04       Pasti       15.80 |                    | april | e 2020           |        |             |
| G       DATA       CATEGORIA       IMP.       NS         A        01/04       Pasti       10.00       →         A        02/04       Pasti       25.20       →         R        03/04       Taxi       50.00       →         A        06/04       Auto Aziendale       225.60       →         17/04       Pasti       10.50       →       →         23/04       Pasti       15.80       →                                                                                                    | G       DATA       CATEGORIA       IMP.       NS         A       ②       01/04       Pasti       10.00       >         A       ②       02/04       Pasti       25.20       >         R       ③       03/04       Taxi       50.00       >         A       ③       06/04       Auto Aziendale       225.60       >         ○       17/04       Pasti       10.50       >         ○       23/04       Pasti       15.80               |                    | Ross  | i Mario          |        | •           |
| A       ⊘       01/04       Pasti       10.00       →         A       ⊘       02/04       Pasti       25.20       →         R       ⊘       03/04       Taxi       50.00       →         A       ⊘       06/04       Auto Aziendale       225.60       →         ○       17/04       Pasti       10.50         ○       23/04       Pasti       15.80                                                                                                    | A       ○ 01/04       Pasti       10.00         A       ○ 02/04       Pasti       25.20       >         R       ○ 03/04       Taxi       50.00       >         A       ○ 06/04       Auto Aziendale       225.60       >         ○       17/04       Pasti       10.50         ○       23/04       Pasti       15.80                                                                                                    | G                  | DATA  | CATEGORIA        | IMP.   | NS          |
| A       202/04       Pasti       25.20       →         R       03/04       Taxi       50.00       →         A       06/04       Auto Aziendale       225.60       →         17/04       Pasti       10.50         23/04       Pasti       15.80                                                                                                    | A       ♥ 02/04       Pasti       25.20       ▶         R       ♥ 03/04       Taxi       50.00       ▶         A       ♥ 06/04       Auto Aziendale       225.60       ▶         17/04       Pasti       10.50         23/04       Pasti       15.80                                                                                                    | Α 🖉                | 01/04 | Pasti            | 10.00  | <b>&gt;</b> |
| R       203/04       Taxi       50.00       →         A       206/04       Auto Aziendale       225.60       →         17/04       Pasti       10.50         23/04       Pasti       15.80                                                                                                    | R       ② 03/04       Taxi       50.00       →         A       ② 06/04       Auto Aziendale       225.60       →         ○       17/04       Pasti       10.50         ○       23/04       Pasti       15.80                                                                                                    | A 🖉                | 02/04 | Pasti            | 25.20  | →           |
| A                                                                                                    | A       ⊘ 06/04       Auto Aziendale       225.60       →         ○       17/04       Pasti       10.50         ○       23/04       Pasti       15.80                                                                                                    | R 🗸                | 03/04 | Тахі             | 50.00  | <b>&gt;</b> |
| 17/04       Pasti       10.50         23/04       Pasti       15.80                                                                                                    | <ul> <li>17/04 Pasti</li> <li>23/04 Pasti</li> <li>15.80</li> </ul>                                                                                                    | A 🖉                | 06/04 | Auto Aziendale   | 225.60 | →           |
| 23/04 Pasti 15.80                                                                                                    | 23/04 Pasti 15.80 + NUOVA € NOTE SPESA ✓ ▼                                                                                                    | $\bigcirc\bigcirc$ | 17/04 | Pasti            | 10.50  |             |
|                                                                                                    | + NUOVA                                                                                                    | $\bigcirc\bigcirc$ | 23/04 | Pasti            | 15.80  |             |
|                                                                                                    | + NUOVA E NOTE SPESA                                                                                                    |                    |       |                  |        |             |
|                                                                                                    |                                                                                                    | + NU               | OVA   |                  |        | Y           |
| + NUOVA                                                                                                    |                                                                                                    |                    | _     |                  |        |             |

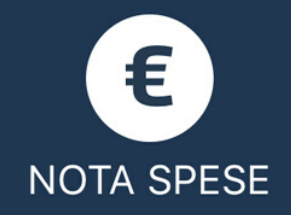

#### **INSERIMENTO VOCI**

## Consulta e inserisci voci di spesa durante le tu trasferte allegando le foto degli scontrini

Clicca sul tasto + NUOVA per inserire una nuova voce, compila i campi, inserisci il tuo allegato e 🗸 SALVA

#### Allega gli scontrini con il tasto 🛛 ALLEGATI

| Aggiungi un allegato   | Nome          | cdv_photo_001 |
|------------------------|---------------|---------------|
| -                      |               |               |
| O DA FOTOCAMERA        |               |               |
|                        | Tipo allegato | test          |
|                        |               |               |
| 🖾 DA GALLERIA IMMAGINI |               |               |
|                        |               |               |
|                        |               |               |
| DA ALBUM FOTO          |               |               |
|                        |               |               |

1

- 前

|   | 10:53        |                  | ••••             |   |
|---|--------------|------------------|------------------|---|
|   |              | Voce di spes     | a - nuova        |   |
| e | Data         |                  | 28/04/2020       |   |
|   | Categoria    |                  | Pasti            | ~ |
|   | Voce di spe  | esa              | Pranzo           | • |
|   | Valuta       |                  | Euro             | - |
|   | CLIENTE      | Cliente 1        | I                |   |
|   | Centro di s  | pesa             | Software         | • |
|   | €/km         | Km.              | Importo<br>30.00 |   |
|   | Utilizzo car | ta di credito    | (                |   |
|   | Modalità pa  | agamento         | Contanti         | • |
|   | Pra          | anzo con Giusepp | e Verdi          |   |
|   |              |                  |                  |   |
|   | $\odot$      | 0 ALLEGA         | II - SALVA       |   |
|   |              |                  |                  |   |
|   |              |                  |                  |   |

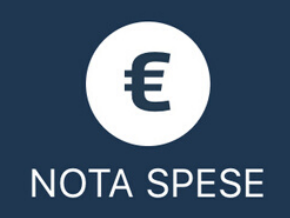

#### CREAZIONE NOTA SPESE

Crea la tua nota spese a fine mese ed inviala al tuo responsabile, riceverai una notifica quando verrà elaborata

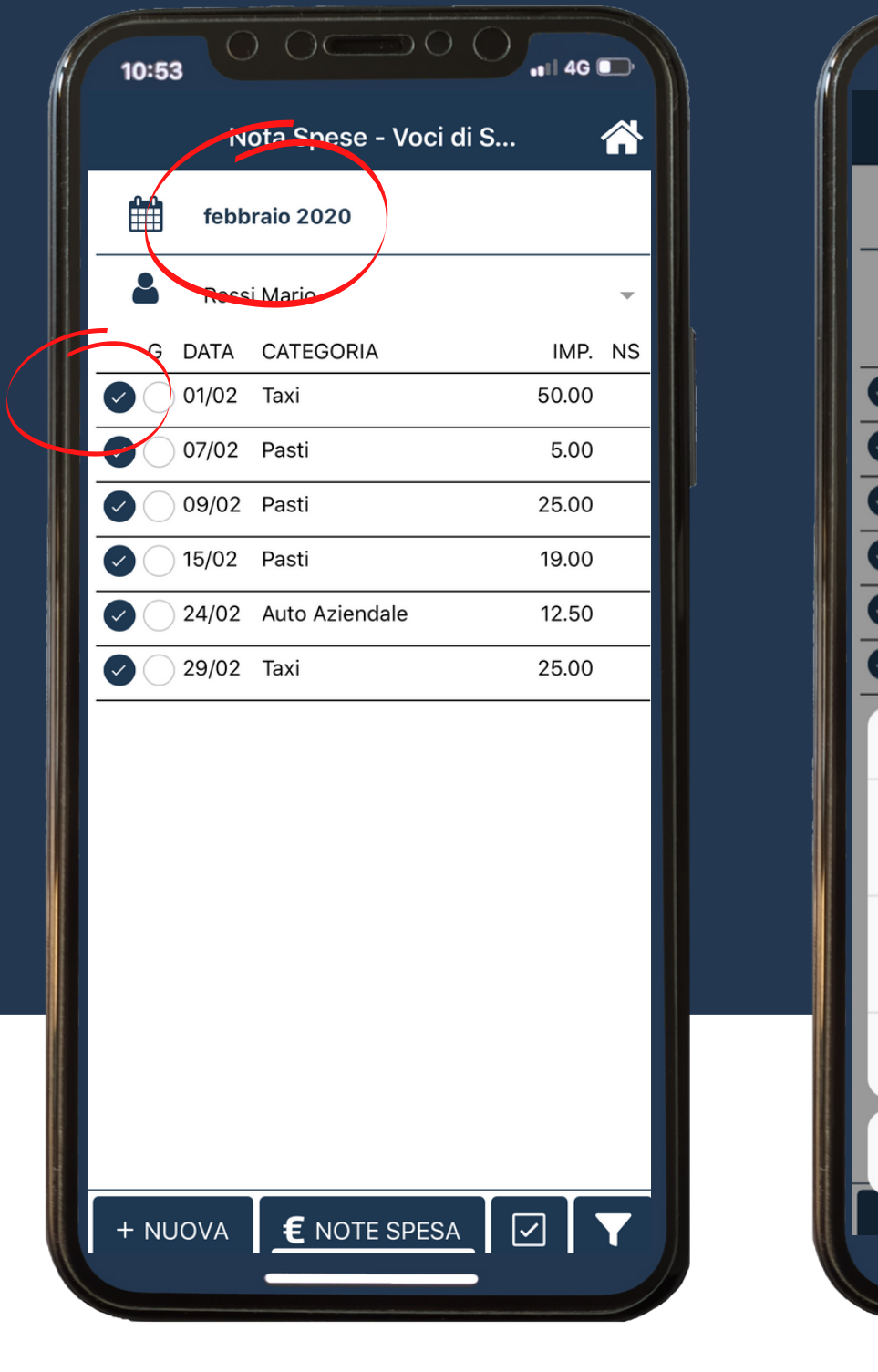

Seleziona il mese, spunta le voci da inserire

10:53

Ê∰ |

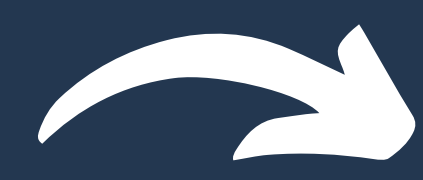

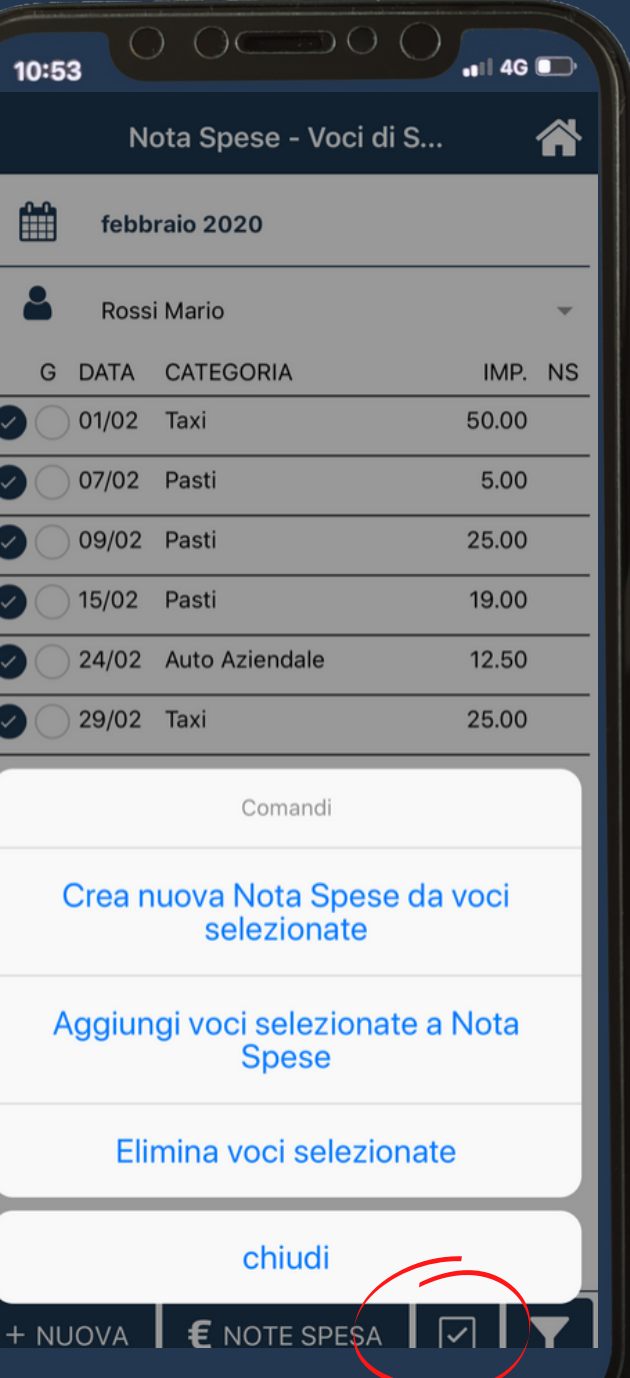

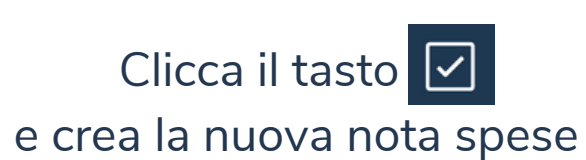

| CHIUSA               |                   | IGATA            |   |
|----------------------|-------------------|------------------|---|
| Titolo <u>Nota s</u> | spese Mario Ros   | ssi febbraio 202 | 0 |
| Inserita il 30       | /04/2020          |                  |   |
| Dal 01/02/2          | 020 AI            | 29/02/2020       |   |
| Inviata il           |                   |                  |   |
| DATA                 | CATEGORIA         | IMP.             |   |
| 07/02/2020           | Pasti             | 5.00             | C |
| 29/02/2020           | Тахі              | 25.00            | C |
| 24/02/2020           | Auto<br>Aziendale | 12.50            | C |
| 01/02/2020           | Тахі              | 50.00            | C |
| 09/02/2020           | Pasti             | 25.00            | C |
|                      | Pasti             | 19.00            | C |
| 15/02/2020           |                   |                  |   |
| 15/02/2020           | Totale €          | 136.50           |   |

Inserisci il nome, salva o invia la tua nota spese

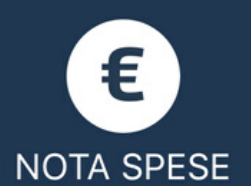

#### **GESTIONE NOTA SPESE E VOCI**

| 10:53     |                    | •••• 4G      |
|-----------|--------------------|--------------|
| N         | ota Spese - Voci d | i S   👚      |
| april     | e 2020             |              |
| Ross      | i Mario            | •            |
| G DATA    | CATEGORIA          | IMP. NS      |
| A 🕜 01/04 | Pasti              | 10.00 →      |
| A 02/04   | Pasti              | 25.20 →      |
| R 🕑 03/04 | Тахі               | 50.00 →      |
| A 🕜 06/04 | Auto Aziendale     | 225.60 →     |
| 0 17/04   | Pasti              | 10.50        |
| 23/04     | Pasti              | 15.80        |
|           |                    |              |
| + NUOVA   | € NOTE SPESA       | _ <b>⊘ ▼</b> |

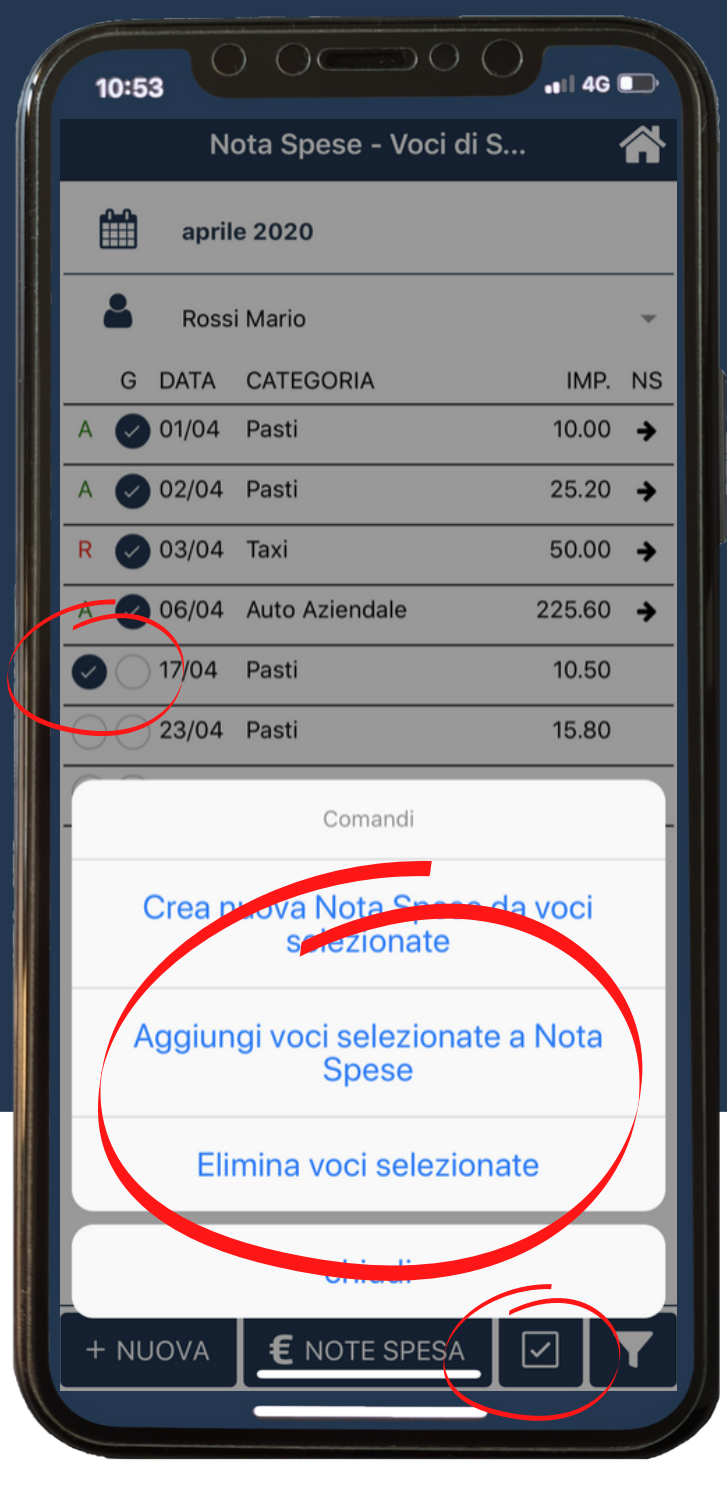

Aggiungl altre voci alla nota spese già creata o eliminale cliccando il tasto 🗹

Verifica lo stato delle singole voci Gestite (G) ed apri la relativa nota spese con il tasto 🔸 **〈** Back Note Spesa 2020 2 Rossi Mario nota spese di rossimario aprile 2020 Dal 01/04/2020 Totale €: 310.80 310.8 Rossi Mario marzo 2020 Dal 01/03/2020 Totale €: 40.00 Nota spese febbraio 2020 Dal 01/02/2020 Totale €: 136.50

10:53

Visualizza lo stato della tua nota spese cliccando il tasto

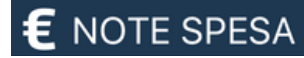

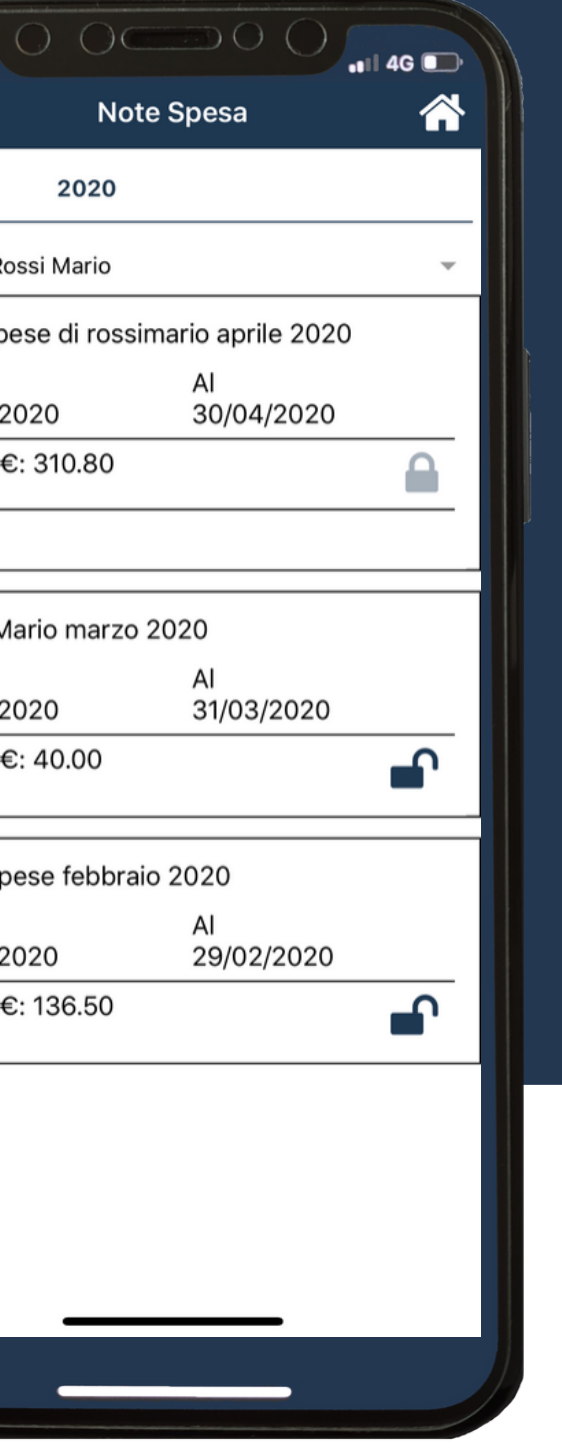

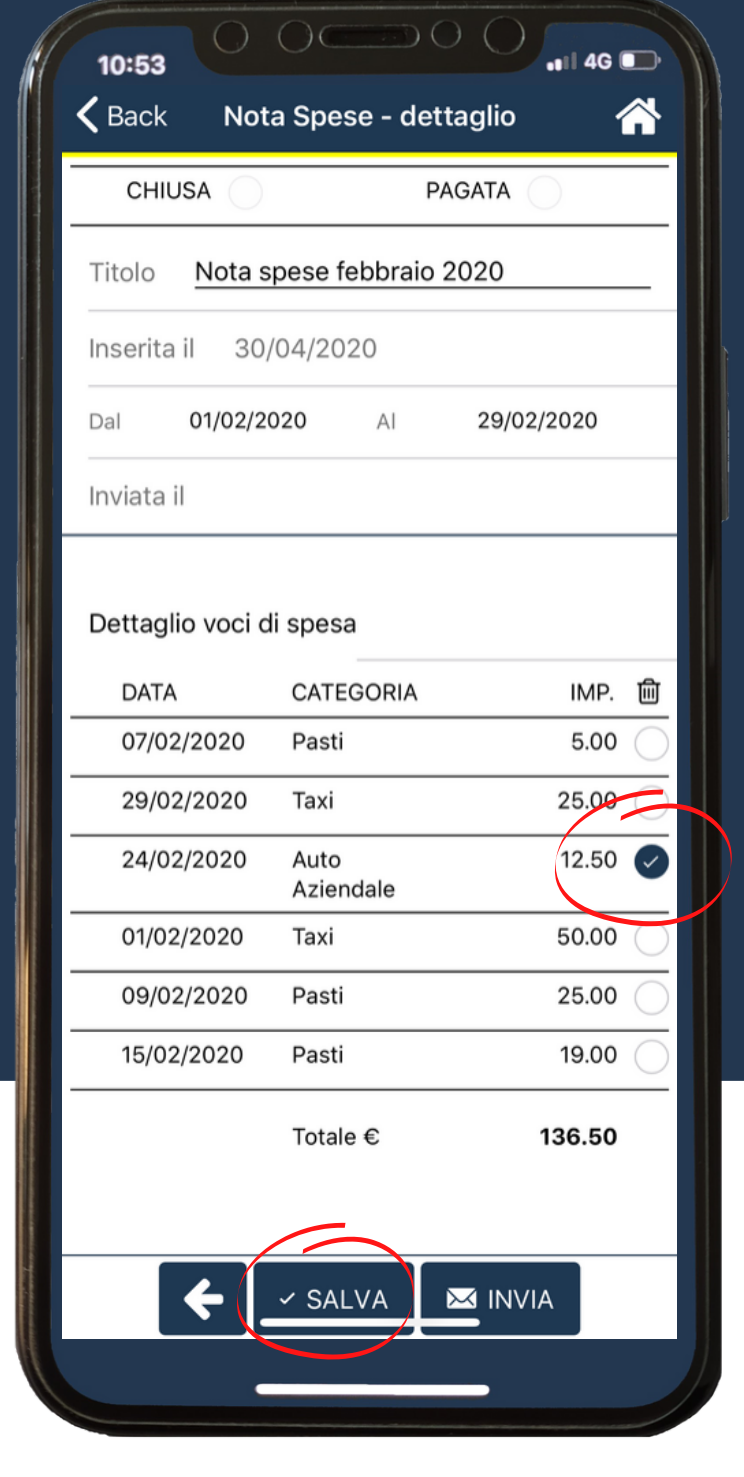

Scollega una o più voci da una nota spese selezionandole e salvando

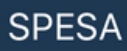

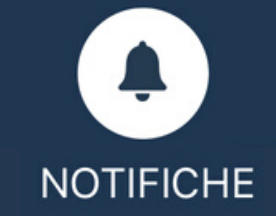

Verrai avvisato quando la tua nota spese verrà gestita: le notifiche verranno rimosse visualizzandole o cliccando il tasto

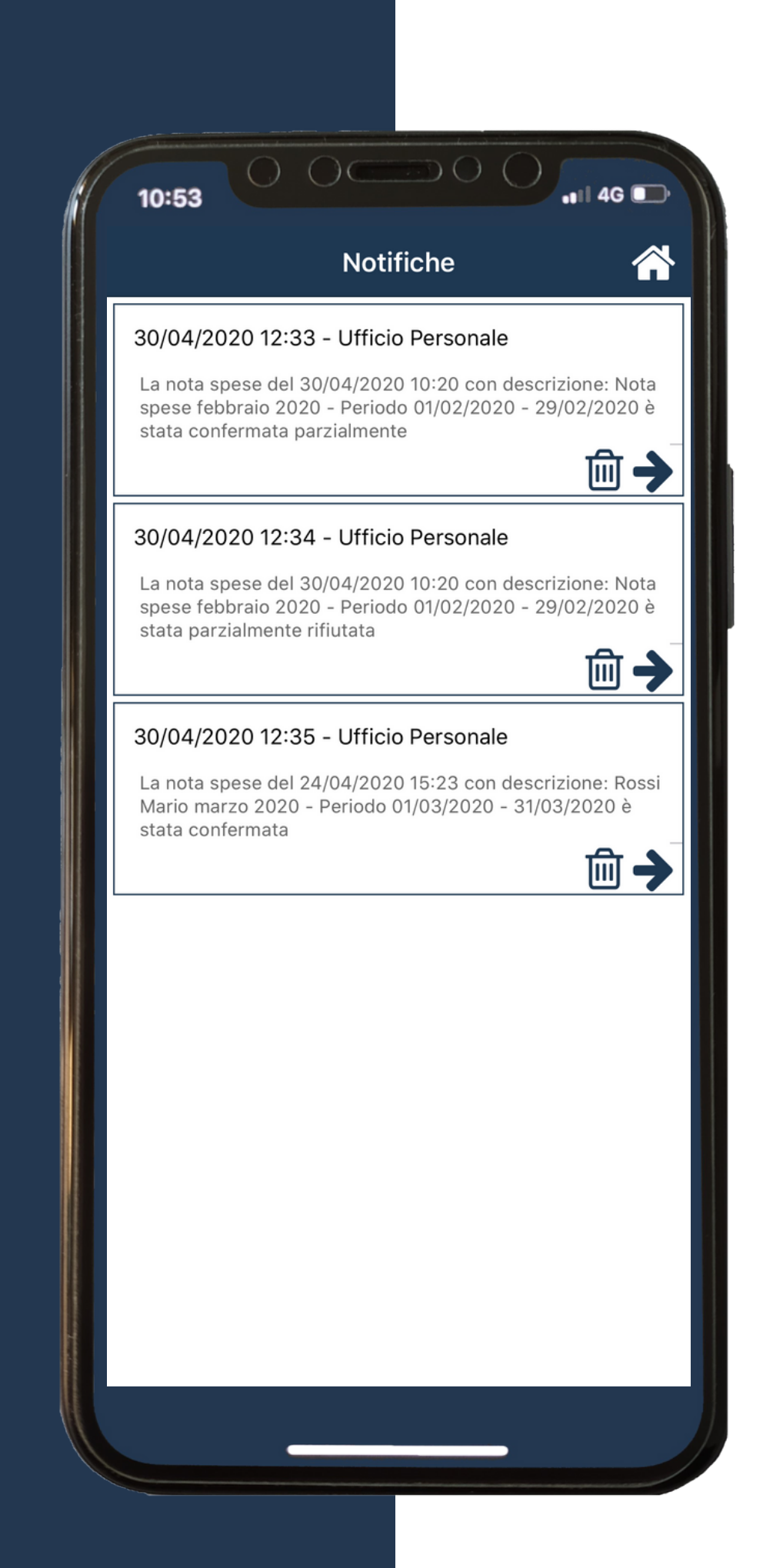

#### L'icona è nascosta quando non ci sono notifiche

### FAQ

#### LOGIN

In caso tu abbia dimenticato le credenziali oppure hai problemi con l'accesso, contatta il responsabile del personale Se riesci ad accedere e vuoi sostituire la password, clicca sul tuo nome nella videata HOME procedi con la funzione CAMBIO PASSWORD

Potrai effettuare l'accesso solo se connesso ad internet, non è possibile usare l'app offline

#### TIMBRATURE

La timbratura prenderà l'orario del server e verrà geolocalizzata SOLO nell'istante della timbratura

Per effettuare la timbratura occorre abilitare la geolocalizzazione: se in fase di installazione hai negato la geolocalizzazione, dovrai abilitarla nel menù impostazioni del tuo dispositivo

#### CARTELLINO

Le timbrature fatte sui lettori potranno essere visualizzate nel cartellino dell'APP, solo dopo lo scarico previsto da Sfera Cloud Desktop

Lo stato delle linguette del cartellino verrà aggiornato guando verranno scaricate le timbrature dai lettori. quando verrà confermato un giustificativo di quel mese oppure quando l'ufficio personale avrà ricalcolato manualmente il periodo

#### BANCA ORE

Il menù risulta vuoto se il dipendente non ha associato un monte ore

## NOTA SPESE

Finché aperta, potrai inviare più volte la nota spese al tuo responsabile

Gli stati delle nota spese "Aperta" o "Chiusa" sono identificati dalle icone lucchetto

#### RICHIESTE

L'elenco dei giustificativi presenti nelle richieste viene definito dall'azienda

All'interno delle richieste effettuate si potrà accedere alla STORIA per visualizzare quale responsabile ha confermato o rifiutato la richiesta

Le timbrature richieste verranno riordinate in ordine cronologico

#### ASSISTENZA

In caso necessiti di ASSISTENZA, contatta il tuo responsabile, sarà lui ad aiutarti o aprirci una segnalazione

Se vuoi lasciarci un tuo feedback o un suggerimento per le prossime versioni, compila il form sul nostro sito www.cotini.it/soluzioni/sferacloudapp/

# BUON LAVORO...

E ricorda che queste funzioni potrai farle anche su www.sfera.cloud nella versione Desktop

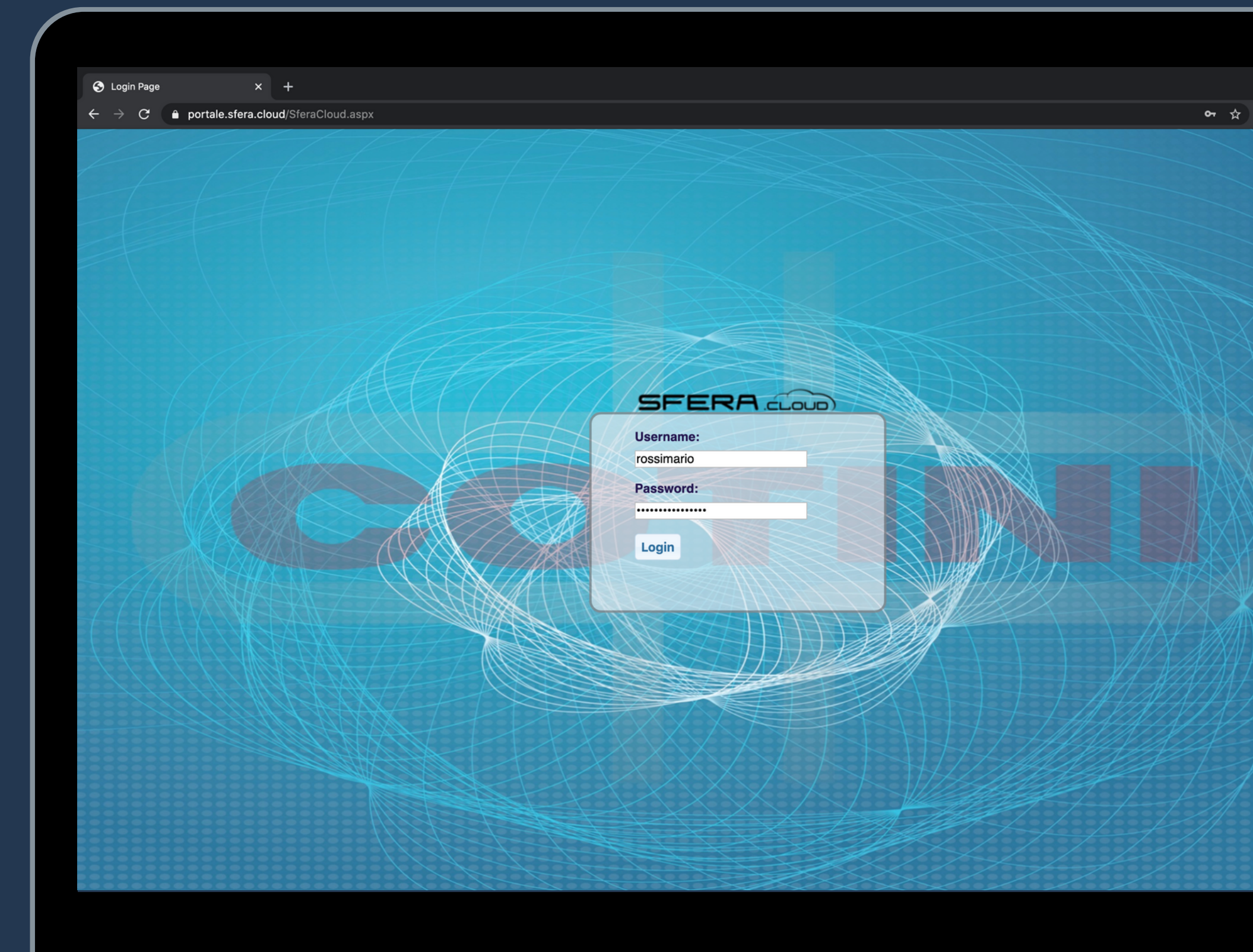